## The list of steps needed to migrate EBI to a new server:

- 1. Run the Environment Checker on the new server.
- 2. Install EBI on the new server (but don't open it yet).
- 3. Create a backup of the "EBI" database and restore it onto the new server.
- 4. Copy the contents of the \UserData\ (by default: c:\intepub\wwwroot\EBI\UserData\) from the old server to the new one.
- Copy the WebInstance-XXX.config file from the old server to the new one (by default: c:\inetpub\wwwroot\EBI\WebInstance-YYY.config) and rename it, replacing the existing WebInstance-YYY.config file on the new server.
- 6. Create the needed ODBC entries on the new server.
- 7. Open EBI on the new server. It will start in configuration mode. Select the database server and choose the existing database.
- 8. Apply the new license key.
- 9. Open the Administrative Panel, choose Global Settings, Other, and click "Recreate LP schedules".

The Environment Checker and the EBI setup program can be download from here:

http://updates.ebi-software.co.uk/